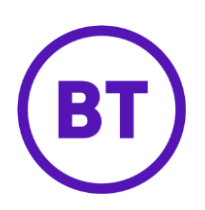

# - Cloud Voice Selective Call Rejection

## 1 What is it?

Selective Call Rejection allows you to automatically reject calls that meet your predefined criteria such as particular phone numbers, the time of day, and so on. Anyone calling you will hear a message saying that you cannot be reached. You can have up to 12 numbers stored for it.

### 2 How do I set it up?

- 1. Login to the <u>Cloud Voice portal</u>
- 2. Select the 'Employees' menu
- 3. Select 'Features' from the menu on the left-hand side
- 4. Select 'Call Control' and then 'Selective Call Rejection'

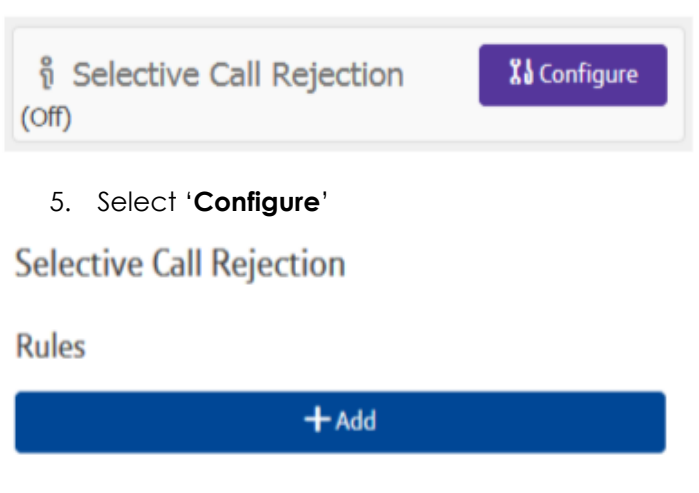

|                | Status | Description | Time Schedule |  |  |
|----------------|--------|-------------|---------------|--|--|
| No Rules Found |        |             |               |  |  |
|                |        |             |               |  |  |

- 6. To add a new rule click 'Add'
- 7. To edit a rule, select it under the 'Description' heading
- 8. To delete a rule select the right-hand tick box and click 'Delete'
- 9. To delete all rules select the right-hand tick box in the header bar and click 'Delete'
- 10. Click '**Add'**

| Add New Rule  | × |
|---------------|---|
| * Description |   |
| Test          |   |
|               |   |
| Time Schedule |   |

| ✓ Save & Add More Details |
|---------------------------|
| ✓ Save                    |
| ⊘ Cancel                  |

- 11. Add a description of the rule
- 12. Select a '**Time schedule**' from the dropdown menu (you can only use time schedules that your administrator has configured)
- 13. Click 'Save & Add More Details'

#### Description

Test

#### Time Schedule

- -

| Every Day All Day (Employee)   |   |  |  |  |  |
|--------------------------------|---|--|--|--|--|
|                                |   |  |  |  |  |
|                                |   |  |  |  |  |
| Phone Numbers                  |   |  |  |  |  |
|                                |   |  |  |  |  |
| Reject Calls From              |   |  |  |  |  |
| All Phone Numbers              |   |  |  |  |  |
| Only These Phone Numbers       |   |  |  |  |  |
|                                |   |  |  |  |  |
| Private Numbers                |   |  |  |  |  |
| Unknown Numbers                |   |  |  |  |  |
|                                | ٦ |  |  |  |  |
| Specific Numbers               |   |  |  |  |  |
| Maximum Allowed                |   |  |  |  |  |
|                                |   |  |  |  |  |
| 12                             |   |  |  |  |  |
| Add Phone Number               |   |  |  |  |  |
| Telephone Number +             |   |  |  |  |  |
|                                |   |  |  |  |  |
| Phone Number                   |   |  |  |  |  |
|                                |   |  |  |  |  |
| No Numbers Have Been Added Yet |   |  |  |  |  |

- 14. To add a phone number, type the number into the box and click the '+' button
- 15. To delete a number, select the right-hand tick box and click 'Delete'
- 16. To delete all numbers select the right-hand tick box in the header bar and click 'Delete'
- 17. Click 'Save'